# **Renaissance Place Teacher Instructions**

Renaissance Place should be given to all students at JCS grades 2-9 but can be given at any grade level, including kindergarten. It is recommended to be given in early fall and late spring.

### **Your Account**

- 1. To have an account created contact <u>onlineresources@juliancharterschool.org</u>.
- 2. Once your account has been created you'll receive an email from the Online Resources Clerk. Your username and password will be the same as it is for your JCS email account.
- 3. You will have a Class created for you in Renaissance Place but you'll need to add/edit your students each year.
- 4. Log on to <u>https://hosted308.renlearn.com/1342993/</u>. You can bookmark the page for future use, but you can also find this link in the Staff Portal under Online Resources.

|    | RENAISSANCE L   | EARNING                |              |                        |                             |                 |
|----|-----------------|------------------------|--------------|------------------------|-----------------------------|-----------------|
|    | Home            |                        |              |                        |                             |                 |
|    |                 |                        |              |                        |                             |                 |
|    |                 |                        |              | Dashb<br>and Re        | oards<br>porting            | Des             |
| à. | STAR<br>Reading | STAR Early<br>Literacy | STAR<br>Math | STAR Distr<br>Dashboar | ict Reading<br>rd Dashboard | Math<br>Dashboa |
| 2  |                 |                        |              |                        |                             |                 |
|    | Users           | Courses a Classes      | and 🛅        | School Years           | District and<br>Schools     | Pr<br>Ad        |
| a' |                 |                        | K            |                        |                             |                 |
|    |                 |                        |              |                        |                             |                 |

5. To edit your Class go to Courses/Classes from the main page.

6. You'll see a list of your students if you have any yet. To add a student, scroll to the bottom of your roster and choose "Add/Remove Students.

| ourse Details: Gra | de 9, STAR Reading                                                                              |                                                                                            |
|--------------------|-------------------------------------------------------------------------------------------------|--------------------------------------------------------------------------------------------|
| Class Details (*R  | lequired Field)                                                                                 |                                                                                            |
| Class Name*        | Smith, J.                                                                                       |                                                                                            |
| Primary Teacher*   | Smith, Joan +                                                                                   |                                                                                            |
| Team Teachers      |                                                                                                 | Add/Remov                                                                                  |
| Marking Period*    | 2015-2016 \$                                                                                    |                                                                                            |
| Products*          | STAR Early Literacy<br>STAR Math<br>STAR Reading                                                | Select A                                                                                   |
| Students (42)      | Ahumada, Agustin<br>Barbosa, Alexander<br>Bergin, Katelyn<br>Blanscet, Michael<br>Bowers, Sadie | Kempster, Chase<br>Kregel, Ethan<br>Kregel, Jeremy<br>Kulhawik, Wyatt<br>Martinez, Anthony |
|                    | Herring, Mason<br>Higuera, Samantha<br>Jiron, Demirese<br>Jiron, Jaidan                         | Tarapchak, Daniel<br>Tilley, Jakob<br>Valtierra Godinez, Luis<br>Weber, Mariah             |

7. To add a student search for the student you want using their name, ID and/or grade level. Add the student from the list that appears.

| Cancel Continue                              |                        |            | Search for Student |                    |            |       |  |  |  |
|----------------------------------------------|------------------------|------------|--------------------|--------------------|------------|-------|--|--|--|
| Enrolled Students ( <b>Bold</b> = Not Saved) | Remove All             | First Name | emma               | ID                 |            |       |  |  |  |
| Ahumada, Agustin                             | Remove                 | Last Name  |                    | Grade              | All Grades |       |  |  |  |
| Barbosa, Alexander                           | Remove                 | Search     |                    |                    |            |       |  |  |  |
| Bergin, Katelyn                              | Remove                 |            |                    |                    |            |       |  |  |  |
| Blanscet, Michael Remo                       |                        | (          | laka aalaatiana ar | ad alials that Ada | 1 hubban   | /     |  |  |  |
| Bowers, Sadie                                | Remove                 | < Add M    | ake selections at  | IU CIICK LITE AUG  | roution    | ~     |  |  |  |
| Burns, Sarah                                 | Remove                 | Student    |                    |                    | Grade      | ID    |  |  |  |
| Cohen, Jaelyn                                | Remove                 | 📄 Abbe, E  | mma                |                    | 8          | 75573 |  |  |  |
| Cohen, Jessa                                 | Remove 🗌 Aguilar, Emma |            |                    | 10                 | 39552      |       |  |  |  |
| Criske, Cole                                 | Remove                 | Bothwel    | Emma               |                    | K          | 70031 |  |  |  |
| Dominguez, Uziel                             | Remove                 | Dociver    |                    |                    | N          | 75551 |  |  |  |

8. To remove a student from the class simply select "remove" for all individual students from your roster or "remove all" if you have a new class.

| Renaissance Place Real Time                                                                                                    |                                 |                    |       |          |
|----------------------------------------------------------------------------------------------------|---------------------------------|--------------------|-------|----------|
| Home > Courses and Classes > View Course > Edit Class                                                                                                    |                                 |                    |       |          |
| Add/Remove Students<br>Search for students to enroll. When enrolled students list is complete<br>Number of students: 42<br>Enrolled in: STAR Reading and Math, Azizi, D<br>School: Julian Charter School | e, save to complete enrollment. |                    |       |          |
| Cancel Continue                                                                                                    |                                 | Search for Student |       |          |
| Enrolled Students (Bold = Not Saved)                                                                                                    | Remove All                      | First Name         | ID    |          |
| Ahumada, Agustin                                                                                                    | Remove                          | Last Name          | Grade | All Grad |
| Barbosa, Alexander                                                                                                    | Remove                          | Search             |       |          |
| Bergin, Katelyn                                                                                                    | Remove                          |                    |       |          |
| Blanscet, Michael                                                                                                    | Remove                          |                    |       |          |
| Bowers, Sadie                                                                                                    | Remove                          |                    |       |          |
| Burns, Sarah                                                                                                    | Remove                          |                    |       |          |

### **Testing Students**

- 1. Have your students logon to <u>https://hosted308.renlearn.com/1342993/</u>. This is the same page you begin from.
- 2. Have students enter their username and password. It should be the same as their JCS account. If you aren't sure or if the student gets an error, you can check their username and password in the Staff Portal under your Student Roster under "Details." If the password doesn't work, click the "Sync" button on your roster and wait 15 before having the student log in again.

| J   | ICS Portal                                               |                    |            |                   |            |       |                 |                             |            |                | i n f o    | 7 m e 1        |
|-----|----------------------------------------------------------|--------------------|------------|-------------------|------------|-------|-----------------|-----------------------------|------------|----------------|------------|----------------|
|     | Admin - Topics - Tid                                     | ckets 🔹            | Search -   | Logout            | Contacts   |       |                 |                             |            |                |            |                |
|     | Calendars                                                | TOR Azizi, Dur     | ana        | Last Name         |            |       | Student Number  | Gr                          | ade 📃      |                |            |                |
|     | Human Resources                                          | Program            | 1          | Campus            |            |       | \$)  E          | nroll Status Enrolled       | ¢   Pend   | ing Status     | •          |                |
|     | Student Information                                      | Search             |            |                   |            |       |                 |                             |            |                |            |                |
|     | Online Classrooms                                        |                    |            |                   |            |       |                 |                             |            |                |            |                |
|     | RC Materials                                             |                    | _          |                   |            |       |                 |                             |            |                |            |                |
|     | Online Resources Instructions for processing Enrollments |                    |            |                   |            |       |                 |                             |            |                |            |                |
|     | Admissions Website                                       | sions Website      |            |                   |            |       |                 |                             |            |                |            |                |
|     | SPED Website                                             | Send Re-enroll ema | 15         |                   |            |       |                 |                             |            | <i>11</i>      |            |                |
|     | EU Ordering                                              | Current Status     | Student No | Name              | Birth Date | Grade | Program         | Email                       | Phone      | Pending Status | Reg Status |                |
|     | Sign Me Upl                                              | Enrolled           | 72946      | Kregel, Jeremy    | 2000-09-01 | 9     | HS (Home Study) | kacey.kregel@yahoo.com      | 9515950038 | Continuing     | Completed  | <b>Details</b> |
|     | JCS Web Mail                                             | Enrolled           | 74526      | Blanscet, Michael | 1998-04-28 | 11    | HS (Home Study) | blanscetmarie@gmail.com     | 9519704764 | Continuing     | Completed  | Details        |
|     | JCS Public Folders                                       | Enrolled           | 75191      | Morrison, Jared   | 1997-06-25 | 12    | HS (Home Study) | kathleenmorrison1@yahoo.com | 9518377743 | Continuing     | Completed  | Details        |
|     | Google Apps                                              | Enrolled           | 76608      | Ramirez, Jose     | 2000-10-15 | 10    | HS (Home Study) | libra_designs@verizon.net   | 9519707528 | Continuing     | Completed  | Details        |
|     |                                                          | Enrolled           | 76609      | Ramirez, Ashley   | 1998-11-11 | 12    | HS (Home Study) | libra_designs@verizon.net   | 9519707528 | Continuing     | Completed  | Details        |
|     |                                                          | Enrolled           | 76970      | Morrow, Amanda    | 1998-01-30 | 12    | HS (Home Study) | cmorrow7@ca.rr.com          | 9518135901 | Continuing     | Completed  | Details        |
|     |                                                          | Enrolled           | 76988      | Cohen, Jessa      | 1999-07-01 | 10    | HS (Home Study) | cececohen14@gmail.com       | 9512009838 | Retain         | Completed  | Details        |
|     |                                                          | Enrolled           | 77015      | Cohen, Jaelyn     | 1998-05-22 | 12    | HS (Home Study) | cececohen14@gmail.com       | 9512009838 | Retain         | Completed  | Details        |
| _   |                                                          | Enrolled           | 77529      | McCain, Maranatha | 1999-03-07 | 11    | HS (Home Study) | lindamccain93@gmail.com     | 9516983217 | Continuing     | Completed  | <u>Details</u> |
| Cop | yright © 2015 Julian Charter School                      |                    |            |                   |            |       |                 |                             |            |                |            |                |

| JCS Portal                        |              |               |           |                           |           |          |         |         |          |            |       |
|-----------------------------------|--------------|---------------|-----------|---------------------------|-----------|----------|---------|---------|----------|------------|-------|
| admin • Topics •                  | Tickets -    | Search        | •         | Logout Cont               | tacts     |          |         |         |          |            |       |
| SPED Website<br>EU Ordering       | Student Ac   | count Inf     | o         | Email Address             | Go        | oogle    | Destiny | Vendors | Signmeup |            |       |
| JCS Web Mail                      | jeremy72946  | J.kregel#1    | jeremy (2 | 946@juliancharterschoo    | ol.org Ye | IS 1     | Yes     | Yes     | Yes      | Resync     | -     |
| JCS Public Folders<br>Google Apps | Click Resync | to update stu | dents acc | ount information ( can ta | IKE UP TO | 15min to | update) |         |          |            |       |
|                                   | Student De   | emograph      | ics       |                           | 4         |          |         |         |          |            |       |
|                                   | First Name   | Middle Name   | Last Na   | ame Date of Birth Ge      | ender G   | Grade    | I       | Parents | Pa       | irents Use | rname |

3. Once the student has logged in to Renaissance Place, have them select the test you'd like them to take.

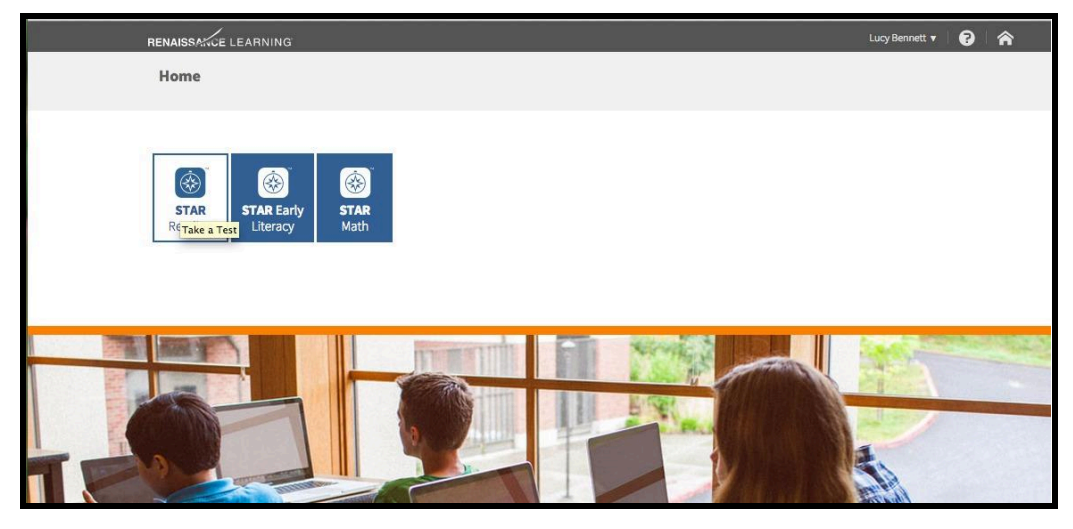

4. Once they choose the test, they'll be prompted to enter the Monitor Password which is **jcs527**.

| Lucy Bennett                       |
|------------------------------------|
|                                    |
|                                    |
| STAD"                              |
| (                                  |
| Start Test                         |
| Please enter the monitor password. |
| Monitor Password                   |
| Start Cancel                       |
|                                    |
|                                    |

5. Once in the test, they will be timed so please remind them of this. If the student needs to stop the test for a bathroom break or to save and come back to later, choose Stop Test.

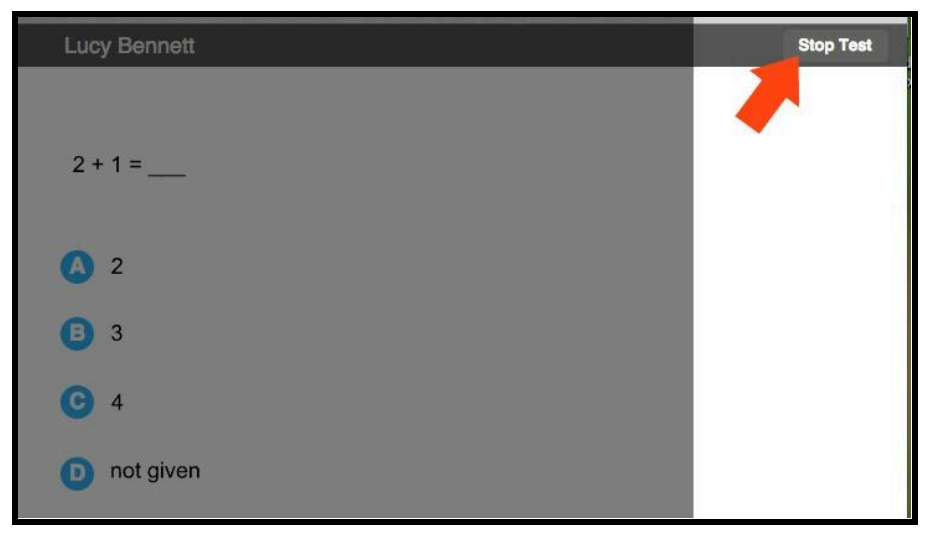

6. The student/teacher will be asked to verify that they want the test stopped and will be prompted to enter the Monitor Password again.

| 2 + 1 =<br>2<br>Stop Test<br>What would you like to do?<br>Stop Test<br>Cancel |
|--------------------------------------------------------------------------------|
| 2 + 1 =<br>2<br>Stop Test<br>What would you like to do?<br>Stop Test<br>Cancel |
| 2     Stop Test     What would you like to do?     Stop Test     Cancel        |
| Stop Test What would you like to do? Stop Test Cancel                          |
| What would you like to do?           Stop Test         Cancel                  |
| Stop Test Cancel                                                               |
|                                                                                |
|                                                                                |
| Lucy Bennett                                                                   |
|                                                                                |
| 2 + 1 =                                                                        |
|                                                                                |
| Stop Test                                                                      |
| Enter monitor password                                                         |
| Monitor Password                                                               |
| Stop Test Cancel                                                               |
|                                                                                |

7. To log back in to unfinished test or to start a new test, repeat the process.

#### Reports

There are a variety of reports you can select to get information about your students. The list is extensive and you'll find descriptions for all of them. For some reports you can select your whole class or just individual students. Some reports span multiple school years if you edit the time frame you want to look at, and if you know the student has tested with JCS in the past.

1. To run a report find the subject area you want from the main screen (Star Reading, Early Literacy or Math) and choose Reports.

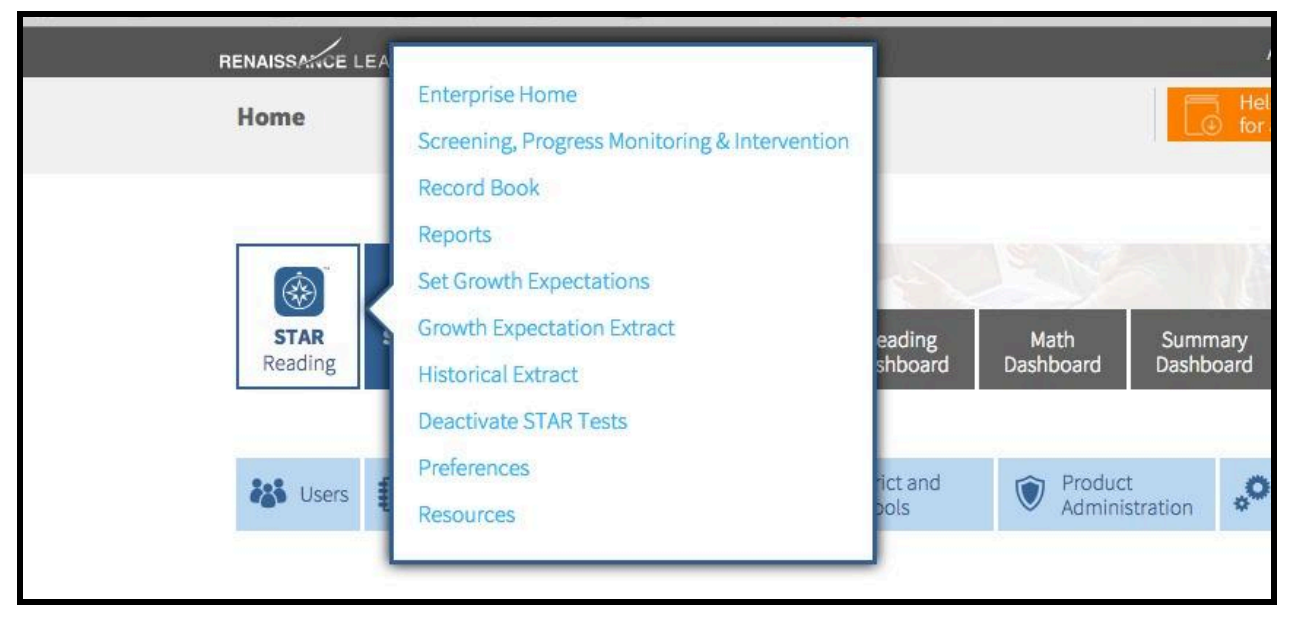

2. Select the report you want from the list and customize it to your preferences.

| Select Report                          |                                                                                                    |
|----------------------------------------|----------------------------------------------------------------------------------------------------|
| Click on a report name to view the rep | ort with default settings                                                                                                    |
| School: Julian Charter School          |                                                                                                    |
| Frequently Used Reports                |                                                                                                    |
| Reports                                | Description                                                                                                    |
| Diagnostic                             | Presents diagnostic and skill information for an individual student.                                                              |
| Growth                                 | Shows growth for a group of students over time, with emphasis on SGP—Student Growth Percentile.                                   |
| Instructional Planning - Class         | Provides list of recommended skills for class or group instruction based on most recent assessment.                               |
| Instructional Planning - Student       | Provides list of recommended skills for individualized instruction based on most recent assessment.                               |
| Screening                              | Graphs students' placement above/below benchmarks based on STAR scores.                                                           |
| Student Progress Monitoring            | Graphs an individual student's progress toward goal.                                                                              |
| Summary                                | Summarizes student test results for a specific date range.                                                                        |
| Additional Reports                     |                                                                                                    |
| Reports                                | Description                                                                                                    |
| Annual Progress                        | Graphs student progress over a school year.                                                                                       |
| Growth Proficiency Chart               | Plots Student Growth Percentiles SGP and proficiency on a quadrant graph; companion to the Growth Report.                         |
| Longitudinal                           | Shows growth over multiple years.                                                                                                 |
| Parent - English                       | Presents informational letter, in English, for parents and guardians.                                                             |
| Parent - Spanish                       | Presents informational letter, in Spanish, for parents and guardians.                                                             |
| Reading Range                          | Provides reading range information for each student.                                                                              |
| State Performance - Class              | Graphs the percent of students on the pathway to proficiency on the CST Test. Previously known as the Group Performance Report.   |
| State Performance - Student            | Graphs a student's pathway to proficiency on the CST Test. Previously known as the Student Performance Report.                    |
| State Standards - Class                | Groups students by estimated mastery of State Standards or Common Core State Standards based on STAR Enterprise scaled score.     |
| State Standards - District             | Estimates mastery of State Standards or Common Core State Standards for groups of students based on STAR Enterprise scaled score. |
| State Standards - Student              | Estimates a student's mastery of State Standards or Common Core State Standards based on STAR Enterprise scaled score.            |
| Test Activity                          | Shows students who have and have not tested during a specific date range.                                                         |
| Test Record                            | Shows individual results for tests taken within a specific date range.                                                            |

## Forgot Your Username or Password?

Your UN and PW for JCS should always be the same as your JCS email. However, if this isn't working for some reason you'll find the link on the login page to get a new password.

| RENAISSANCE LEARNING |                       |
|----------------------|-----------------------|
|                      | Teacher/Administrator |
|                      | User Name             |
|                      | Password              |
|                      |                       |